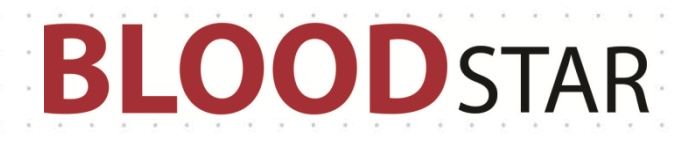

### Dispense Requesting for Subcutaneous Immunoglobulin (SCIg) Product

In the current version of BloodSTAR (version 2.1 – Aug 2016), all dosing is set up using an intravenous immunoglobulin (IVIg) model. To request SCIg in version 2.1, some additional action is required to ensure correct dosing is accurately represented.

The next BloodSTAR update (version 2.2), will introduce subcutaneous immunoglobulin (SCIg) dose modelling to simplify the process for managing SCIg patients.

#### To request multiple doses to be dispensed at the same time

1. Once a patient has been approved to receive SCIg, requesting a dispense from the laboratory will often require requesting multiple doses at once. You can see the planned doses from the treatment plan by viewing the patient's authorisation from your home page by clicking on the authorisation link.

| Patient 🔺                                            | Authorisation      | Dose                                                           | Treating Facility            | Treating Specialist  | End Date    | Pending<br>Review | Request Dose          |
|------------------------------------------------------|--------------------|----------------------------------------------------------------|------------------------------|----------------------|-------------|-------------------|-----------------------|
| ANT, Atom<br>+ Add URN<br>DOB: 01-Jan-1971           | Q <u>KB79457U</u>  | No remaining dose                                              | Greenslopes Private Hospital | ORTEGA, Roberta      | 26-Aug-2016 |                   |                       |
| BEAR, BooBoo<br><b>+</b> Add URN<br>DOB: 01-Jan-1971 | Q_XJ59934R         | Maintenance Dose -<br>INTRAGAM P 21.00 grams<br>every 4 weeks. | Greenslopes Private Hospital | ORTEGA, Roberta      | 09-Jan-2017 |                   | + <u>Request Dose</u> |
| BEAR, yogi<br>+ Add URN<br>DOB: 01-Jan-1971          | Q. <u>1198479F</u> | Maintenance Dose -<br>Hizentra 20% 6.00 grams<br>every week.   | Greenslopes Private Hospital | CAMERON (NBA), Ms Jo | 05-Dec-2016 |                   | <u>+ Request Dose</u> |

2. You can see the planned doses for the authorisation period listed under the Treatment Plan area.

| Planned Date | Dose Type        | Dose                  | Status  | Requested | Expected Infusion Date | Date Dispensed | Dispensed |
|--------------|------------------|-----------------------|---------|-----------|------------------------|----------------|-----------|
| 29-Jul-2016  | Maintenance Dose | Hizentra 20% - 6.00 g | Planned |           |                        |                |           |
| 5-Aug-2016   | Maintenance Dose | Hizentra 20% - 6.00 g | Planned |           |                        |                |           |
| 12-Aug-2016  | Maintenance Dose | Hizentra 20% - 6.00 g | Planned |           |                        |                |           |
| 19-Aug-2016  | Maintenance Dose | Hizentra 20% - 6.00 g | Planned |           |                        |                |           |
| 26-Aug-2016  | Maintenance Dose | Hizentra 20% - 6.00 g | Planned |           |                        |                |           |
| 02-Sep-2016  | Maintenance Dose | Hizentra 20% - 6.00 g | Planned |           |                        |                |           |
| 09-Sep-2016  | Maintenance Dose | Hizentra 20% - 6.00 g | Planned |           |                        |                |           |
| 6-Sep-2016   | Maintenance Dose | Hizentra 20% - 6.00 g | Planned |           |                        |                |           |
| 23-Sep-2016  | Maintenance Dose | Hizentra 20% - 6.00 g | Planned |           |                        |                |           |
| 30-Sep-2016  | Maintenance Dose | Hizentra 20% - 6.00 g | Planned |           |                        |                |           |
| 07-Oct-2016  | Maintenance Dose | Hizentra 20% - 6.00 g | Planned |           |                        |                |           |
| 14-Oct-2016  | Maintenance Dose | Hizentra 20% - 6.00 g | Planned |           |                        |                |           |
| 21-Oct-2016  | Maintenance Dose | Hizentra 20% - 6.00 g | Planned |           |                        |                |           |
| 28-Oct-2016  | Maintenance Dose | Hizentra 20% - 6.00 g | Planned |           |                        |                |           |
| 04-Nov-2016  | Maintenance Dose | Hizentra 20% - 6.00 g | Planned |           |                        |                |           |
| 1-Nov-2016   | Maintenance Dose | Hizentra 20% - 6.00 g | Planned |           |                        |                |           |
| 8-Nov-2016   | Maintenance Dose | Hizentra 20% - 6.00 g | Planned |           |                        |                |           |
| 25-Nov-2016  | Maintenance Dose | Hizentra 20% - 6.00 g | Planned |           |                        |                |           |

## **BLOOD**STAR

- The most efficient way to request dispensing of multiple doses for your SCIg patients is by submitting
  a planning sheet that has all of the required doses for each patient for the selected period.
- 4. Select the *Planning Sheets* option from the *Treatment* menu.

|   | Home | Patients 🕶 | Treatment -       |
|---|------|------------|-------------------|
| t |      |            | Planning Sheets   |
|   |      |            | Dispense Requests |

- 5. Click Create New Planning Sheet to create your new planning sheet.
- 6. Give the planning sheet a name, fill in any additional details and notes that your dispenser may require, and save.

| Create Planning Sheet |                                                                                | ×        |
|-----------------------|--------------------------------------------------------------------------------|----------|
| Planning Sheet Name * | SCIg for Yogi BEAR for August                                                  |          |
| Dispenser *           | QLD - Sullivan Nicolaides Pathology - Greenslopes Private Hospital Laboratory  | <b>,</b> |
| Dispense to           | Patient will pick up from laboratory on 29 July                                |          |
| Contact Name          | Jo Cameron (NBA)                                                               |          |
| Contact Phone         | 02 6151 5031                                                                   |          |
| Notes                 |                                                                                | _        |
|                       | This planning sheet covers one month of dispenses - please have ready by 4 pm. |          |
|                       | Save                                                                           |          |

7. Click on *Add Patient*, which will bring up the *Select Patient* form where you can search for your patient and the period that you require the doses to be dispensed for.

| Select Patient                           |                                                           |                   |              | ×     |
|------------------------------------------|-----------------------------------------------------------|-------------------|--------------|-------|
| Patients at Greenslopes Private Hospital | Patients from other facilities                            |                   |              |       |
| Family Name<br>BEAR                      | Given Name                                                | Date of Birth     | URN          |       |
| Authorisation                            | Next Dose Date From                                       | Next Dose Date To |              |       |
| Show patients where Greenslopes Priva    | te Hospital is nominated as the will be given or infused) | he:               | Search Clear | Close |

National Blood Authority

# **BLOOD**STAR

8. This will bring up the first dose within this period. Click *Select* to review and then add this dose to the planning sheet.

| ients at Greenslope                                             | s Private Hospital                                                   | Patients from other                                                       | facilities                           |             |               |            |                        |       |
|-----------------------------------------------------------------|----------------------------------------------------------------------|---------------------------------------------------------------------------|--------------------------------------|-------------|---------------|------------|------------------------|-------|
| Family Name                                                     |                                                                      | Given Name                                                                |                                      |             | Date of Birth | URN        |                        |       |
| BEAR                                                            |                                                                      | Yogi                                                                      |                                      |             |               |            |                        |       |
| Authorisation                                                   |                                                                      | Next Dose Date                                                            | From                                 | Next Dose D | ate To        |            |                        |       |
|                                                                 |                                                                      | 29-Jul-2016                                                               |                                      | 29-Aug-201  | 6             |            |                        |       |
| <ul> <li>Administering fa</li> <li>Treating facility</li> </ul> | e Greenslopes Prive<br>cility (where product<br>where the patient is | ate Hospital is nomin<br>will be given or infusi<br>diagnosed and clinica | nated as the<br>ed)<br>ally reviewed | e:<br>)     |               | Sea        | rch Clear              | Close |
| Patient                                                         | Next Dose                                                            |                                                                           | Next Dose                            | Date Facili | ty            | Specialist | Authorisation End Date |       |
|                                                                 |                                                                      |                                                                           |                                      |             |               |            |                        | -     |

- 9. You will be returned to the *Select Patient* form where the next dose within the selected period will be shown.
- 10. Repeat steps 8 and 9 until all required doses have been selected and then click *Close*.
- 11. Click *Submit* to send the plan to the dispenser. You can also choose to *Edit, Delete,* or *Print* from this page.

|         | Planning:                                                                                                    | Sheet Name                                                                                            | SCIg for Yogi BEAR for August                                                                                                    |                                                                                                    |                                                                                                    |                                            |          |                                                                                                    |
|---------|----------------------------------------------------------------------------------------------------|----------------------------------------------------------------------------------------------------|----------------------------------------------------------------------------------------------------|----------------------------------------------------------------------------------------------------|----------------------------------------------------------------------------------------------------|--------------------------------------------|----------|----------------------------------------------------------------------------------------------------|
|         |                                                                                                    | Dispenser                                                                                             | Sullivan Nicolaides Pathology - Greenslopes Pri                                                                                                    | ivate Hospital Laboratory                                                                                                    |                                                                                                    |                                            |          |                                                                                                    |
|         |                                                                                                    | Dispense to                                                                                           | Patient will pick up from laboratory on 29 July                                                                                                    |                                                                                                    |                                                                                                    |                                            |          |                                                                                                    |
|         | Earliest Re                                                                                                    | quired Date                                                                                           | 29-Jul-2016                                                                                                    |                                                                                                    |                                                                                                    |                                            |          |                                                                                                    |
|         | Planning S                                                                                                    | heet Status                                                                                           | Draft                                                                                                    |                                                                                                    |                                                                                                    |                                            |          |                                                                                                    |
| Contact |                                                                                                    | Contact                                                                                               | jo Cameron (NBA) - 02 6151 5031                                                                                                    |                                                                                                    |                                                                                                    |                                            |          |                                                                                                    |
|         |                                                                                                    | Notes                                                                                                 | This planning sheet covers one month of disp ready by 4 pm.                                                                                                    | enses - please have                                                                                                    |                                                                                                    | ţ                                          |          |                                                                                                    |
|         | + Add Patient                                                                                                    |                                                                                                    |                                                                                                    |                                                                                                    |                                                                                                    |                                            |          |                                                                                                    |
|         |                                                                                                    |                                                                                                    |                                                                                                    |                                                                                                    |                                                                                                    |                                            |          |                                                                                                    |
|         | Patient +                                                                                                    | Date of Birth                                                                                         | Authorisation                                                                                                    | Dose                                                                                                    | Required Date                                                                                         | Status                                     | Complete |                                                                                                    |
|         | Patient •<br>BEAR, yogi<br>• Add URN                                                                                                    | Date of Birth<br>01-Jan-1971                                                                          | Authorisation<br>Q_198479E<br>Acquired hypogammaglobulinaemia —<br>haematological malignancy and post HSCT                                                                                                    | Dose<br>Maintenance Dose -<br>Hizentra 20% 6.00 g                                                                                           | Required Date<br>29-Jul-2016                                                                          | Status<br>Draft                            | Complete | Q View<br>Edit<br>× Remove                                                                                                    |
|         | Patient   BEAR, vogi  Add URN  BEAR, vogi  Add URN                                                                                                    | Date of Birth<br>01-jan-1971<br>01-jan-1971                                                           | Authorisation<br>Q_11984709E<br>Acquired hypogammaglobulinaemia —<br>haematological malignancy and post HSCT<br>Q_11984709E<br>Acquired hypogammaglobulinaemia —<br>haematological malignancy and post HSCT                                                                                                    | Dose<br>Maintenance Dose -<br>Hizentra 20% 6.00 g<br>Maintenance Dose -<br>Hizentra 20% 6.00 g                                              | Required Date<br>29-Jul-2016<br>05-Aug-2016                                                           | Status<br>Draft<br>Draft                   | Complete | Q_View<br>/_Edit<br>×_Remove<br>/_Edit<br>×_Remove                                                                                                    |
|         | Patient •<br>BEAR, yogi<br>+ Add URN<br>BEAR, yogi<br>+ Add URN<br>BEAR, yogi<br>+ Add URN                                                                                                    | Date of Birth           01-jan-1971           01-jan-1971           01-jan-1971                       | Authorisation<br><b>Q_1198479E</b><br>Acquired hypogammaglobulinaemia —<br>haematological malignancy and post HSCT<br><b>Q_1198479E</b><br>Acquired hypogammaglobulinaemia —<br>haematological malignancy and post HSCT<br><b>Q_1198479E</b><br>Acquired hypogammaglobulinaemia —<br>haematological malignancy and post HSCT                                                                                         | Dose<br>Maintenance Dose -<br>Hizentra 20% 6.00 g<br>Maintenance Dose -<br>Hizentra 20% 6.00 g<br>Maintenance Dose -                        | Required Date<br>29-jul-2016<br>05-Aug-2016<br>12-Aug-2016                                            | Status<br>Draft<br>Draft<br>Draft          | Complete | Q. View<br>/ Edit<br>* Remove<br>/ Edit<br>* Remove<br>Q. View<br>/ Edit<br>* Remove                                                                                                    |
|         | Patient •           BEAR, vosi           + Add URN           BEAR, vosi           + Add URN           BEAR, vosi           + Add URN           BEAR, vosi           + Add URN           BEAR, vosi           + Add URN           BEAR, vosi           + Add URN           BEAR, vosi           + Add URN | Date of Birth           01-jan-1971           01-jan-1971           01-jan-1971           01-jan-1971 | Authorisation<br><u>Authorisation</u><br><u>Augustatop</u><br>heematological malignancy and post HSCT<br><u>Augustatop</u><br>Acquired hypogammaglobulinaemia —<br>haematological malignancy and post HSCT<br><u>Augustatop</u><br>Acquired hypogammaglobulinaemia —<br>haematological malignancy and post HSCT<br><u>Augustatop</u><br>Acquired hypogammaglobulinaemia —<br>haematological malignancy and post HSCT | Dose<br>Maintenance Dose -<br>Hizentra 20% 6.00 g<br>Maintenance Dose -<br>Hizentra 20% 6.00 g<br>Maintenance Dose -<br>Hizentra 20% 6.00 g | Required Date           29-jul-2016           05-Aug-2016           12-Aug-2016           19-Aug-2016 | Status<br>Draft<br>Draft<br>Draft<br>Draft | Complete | Q_View<br>/ Edit<br>× Removes<br>Q_View<br>/ Edit<br>× Removes<br>Q_View<br>/ Edit<br>× Removes<br>Q_View<br>/ Edit<br>× Removes<br>Q_View<br>/ Edit<br>× Removes<br>/ Edit<br>× Removes<br>/ Edit<br>/ Settor<br>/ Edit<br>/ Settor<br>/ Edit<br>/ Settor<br>/ Edit<br>/ Settor<br>/ Settor<br>/ Setor<br>/ Settor<br>/ Setor<br>/ Se |

12. Alternatively you can add individual dispense requests by searching for the patient from the home page, however this is not efficient for the dispenser.

National Blood Authority

#### **Support**

phone: 13 000 BLOOD (13 000 25663) email: <u>support@blood.gov.au</u> fax: 02 6103 3840